# The University of Akron, ECRT 2018 version 5.2

#### ecrt@uakron.edu

## **Additional Information**

- The employee designated as the primary Effort Coordinator for a department must process its cards.
- Each "Process" row in the Task list is a certified card: The Identifier column is the employee's UA ID. The employee's name appears in the next column. The date that the employee certified the card displays in the last column.
- On the left gold bar, click on "Ask for Ecrt Help Desk Assistance" to email your questions to the Ecrt Administrator.

#### Select the Card to Review

- 1. After signing into Ecrt, click on the Effort Tasks tab.
- 2. If your Work List displays "Process Base Certification Statement" rows, then these are the certified cards that you need to review.
- 3. Click on the Process Base Certification Statement row you wish to review.

| me Certily                                                                      | Manage                                                                                                    | Reports Administration                                                                                      | Links                                                       |                                                                         |
|---------------------------------------------------------------------------------|----------------------------------------------------------------------------------------------------|----------------------------------------------------------------------------------------------------|-------------------------------------------------------------|-------------------------------------------------------------------------|
| Vork List for Christie Rodge                                                    | ers                                                                                                    |                                                                                                    |                                                             |                                                                         |
| ARD CERTIFIERS Under Statements Ar                                              | waiting Certification, effort cards in NOT CERTIFIED                                                              | ) status must be certified. Click on a Statement Ov                                                         | vner's name to access his/her card. At the top of the page  | e that appears, click on the words Effort Statement Instructions for he |
| FFORT COORDINATORS Under Effort<br>Inder Associated Certifiers are Not Certifie | Tasks are effort cards you must process or not proces<br>d effort cards. Please follow up with the PI on cards th | is (return to the PI). In the Type column below, clic<br>hat are past their due date to get them certified. | ix a blue link to access its card. On the page that appears | s, read the instructions (in bold) for more guidance.                   |
| Statements Awaiting Certificatio                                                | n Effort Tasks (2)                                                                                                | Associated Certifiers                                                                                       |                                                             |                                                                         |
| Type                                                                            | k                                                                                                    | lentifier                                                                                                   | Name                                                        | Cate                                                                    |
| Process Base Certification Statement                                            | 1                                                                                                    | 215174                                                                                                    | McEthesh, Stephanie                                         | 06/05/2018 9:46 AM                                                      |
| Process Base Certification Statement                                            | 2                                                                                                    | 601650                                                                                                    | Hernandez, Blanka                                           | 05/31/2018 1:50 PM                                                      |
|                                                                                 |                                                                                                    |                                                                                                    |                                                             |                                                                         |

# The University of Akron, ECRT 2018 version 5.2

**Review the Card** 

Last Certified by Mr Matthew Kolodziej - 1292236 on 05/31/2018 1:50 PM

ecrt@uakron.edu

#### **Additional Information**

- The basic instructions appear in bold near the top of the card.
- Click the Effort Statement PDF icon at the top right to print the Effort Statement.
- You must review cards that contain a large certified variance on 1 or more rows.
- A large variance occurs when:

The Certified Effort column exceeds the Computed Effort column by +/-5% or more.

And the dollar amount of the variance exceeds \$100.

• To see the each payroll that loaded into the card by account, click on first icon in the gray bar & then select Payroll report.

| 4. | Make sure the employee (covered individual) & semester (period of performance) that you want to |
|----|-------------------------------------------------------------------------------------------------|
|    | review appears at the top of the Statement.                                                     |

5. The last PI who certified this card appears in the purple box above the gray bar.

|                                                                                                    |                                                                                                    |                                                                            | _                                          |  |  |  |
|----------------------------------------------------------------------------------------------------|----------------------------------------------------------------------------------------------------|----------------------------------------------------------------------------|--------------------------------------------|--|--|--|
| Process Base Effort S                                                                                                    | tatement (05/22/2017 to 08/27/2017)                                                                                                    |                                                                            | Effort Statement PDF                       |  |  |  |
| Due Date: 12/21/2017                                                                                                    |                                                                                                    |                                                                            |                                            |  |  |  |
| Covered Individual:<br>Title:<br>Department:<br>Email:<br>Status:                                                                                                    | Ms Blanka L Hemandez - 2601650<br>Mgr, Financial Research Admin<br>004723 - 004723 - 8200 VP/Controller<br>bhb@uakron.edu<br>Certified, Not Processed | Location:<br>Appointment:<br>Effort Coordinator:<br>Peniod of Performance: | 24<br>CP<br>CP<br>05/22/2017 to 08/27/2017 |  |  |  |
| This Effort Statement contains a large variance between the Computed Effort % based on the employee's salary vs the Certified Effort % as entered by the PI. The Cost Transfer Dollars column shows the +/- amounts that will be moved to and from these speedtypes if you process this card. After you review the cost transfer dollars with the PI: |                                                                                                    |                                                                            |                                            |  |  |  |
| Press Cost Transfer Needed if the card is OK and a PAF should be initiated. Press Do Not Process if the card must be returned to the PI for correction. Press Cancel to exit the card without processing it yet. It will say on your Work List.                                                                                                    |                                                                                                    |                                                                            |                                            |  |  |  |

6. Between the 2 gold bars, review the accounts in the Speedtype column with dollars in the Cost Transfer column. This is the estimated amount of payroll that should be moved **from** one account **to** another account to match the effort certified by the PI.

| Speedtype (Account)s [-]     Payroll     Cost Share     Required Effort     Computed Effort     Certified Effort     Cost Transfer Dollars     Cost Share is Cost Share is Cost Share is Cost Share is Cost Share is Cost Share is Cost Share is Cost Share is Cost Share is Cost Share is Cost Share is Cost Share is Cost Share     Cost Share is Cost Share is Cost Share is Cost Share is Cost Share is Cost Share is Cost Share is Cost Share is Cost Share is Cost Share     Cost Share is Cost Share is Cost Share is Cost Share is Cost Share       Sponsored     542351 Kolodziej 10000038680AR     712%     0 50.0%     \$\$\$\$\$\$\$\$\$\$\$\$\$\$\$\$\$\$\$\$\$\$\$\$\$\$\$\$\$\$\$\$\$\$\$\$ | 2 2                                                                                                  |                          |                      |                      |                          |                              |                                   | S Value                     | i                              |
|----------------------------------------------------------------------------------------------------|----------------------------------------------------------------------------------------------------|--------------------------|----------------------|----------------------|--------------------------|------------------------------|-----------------------------------|-----------------------------|--------------------------------|
| Sponsoved     71.2%     0.0%     0.0%     71.2%     0.50.0%     \$142.00     -21.2%       \$42351 Kolodziej 1000003860AR     28.8%     0.0%     0.0%     28.8%     0     \$50.0%     \$142.00     21.2%       \$542355 Mahajan 1000003872CEG     100.0%     0.0%     0.0%     100.0%     \$50.0%     \$142.00     21.2%       \$ponsoved Total:     100.0%     0.0%     0.0%     100.0%     \$8.00     0.0%       Grand Total:     100.0%     0.0%     0.0%     100.0%     \$8.00     0.0%                                                                                                    | Speedtype (Account)s [-]                                                                             | Payroll                  | Cost Share           | Required Effort      | Computed Effort          | Certified Effort             | Cost Transfer Dollars             | Cost Transfer<br>Percentage | Cost Share is Cost<br>Transfer |
| Grand Total: 100.0% 0.0% 0.0% 100.0% \$1.00 0.00%                                                                                                    | Sponsored<br>542351 Kolodziej 1000003868GAR<br>Soft S42355 Mahajan 1000003872CEG<br>Sponsored Total: | 71.2%<br>28.8%<br>100.0% | 0.0%<br>0.0%<br>6.0% | 0.0%<br>0.0%<br>0.0% | 71.2%<br>28.8%<br>198.8% | 0 50.0%<br>0 50.0%<br>100.0% | \$ -142.00<br>\$ 142.00<br>\$8.00 | -21.2%<br>21.2%             | 0.0 %<br>0.0 %<br>6.0%         |
|                                                                                                    | Grand Total:                                                                                         | 100.0%                   | 65                   | 0.0%                 | 101.05                   | 90.05                        | \$1.00                            | 0.00%                       | 6.00%                          |

cel Cost Transfer Needed Do Not Process

# The University of Akron, ECRT 2018 version 5.2

#### ecrt@uakron.edu

### **Additional Information**

#### Find the PIs who Certified

- Effort Transaction History
- The Certifier's transaction rows display as "Certified at x%".
- Payroll rows loaded into this card display as "System User – 444-44-4444".
- The last PI to certify will change the card status.

Near the bottom of the card, click on the Effort Note History + sign to see any saved comments. 7. To view all the PIs who certified this statement, scroll to the bottom of the card & click on the Effort Transaction History's + sign.

| Save Effort Note                      |
|---------------------------------------|
| Effort Note History                   |
| <u>Certifiers &amp; Approvers</u> ★   |
| Effort Transaction History<br>History |

8. Find the rows with "Certified at x%" & note the Name & Speedtype on these rows.

| Name                                  | Speedtype (Account)            | Transaction                                                                 |
|---------------------------------------|--------------------------------|-----------------------------------------------------------------------------|
| Mr Matthew Kolodziei - 1292236        | N/A                            | Changed from Not Certified, Not<br>Processed to Certified, Not<br>Processed |
| Mr Matthew Kolodziej - 1292236        | 542351 Kolodziej 1000003868GAR | Certified at 50.0%                                                          |
| Mrs Diane M Hergenrather -<br>2289369 | 542355 Mahajan 1000003872CEG   | Certified at 50.0%                                                          |

Check with these PI(s) to be sure that they intended to certify at different % than what was computed on the card. A PAF will be needed to move the payroll among the accounts shown on the card.

9. If you are ready to process the card, go to the next slide. Otherwise, you may press **Cancel** until you are able to talk with the PI(s) who certified.

|  | Cancel | Cost Transfer | Needed | Do Not Process |
|--|--------|---------------|--------|----------------|
|  |        |               |        |                |
|  |        |               |        |                |
|  |        |               |        |                |
|  |        |               |        |                |
|  |        |               |        |                |

## The University of Akron, ECRT 2018 version 5.2

### **Additional Information**

- If the Cost Transfer Needed button does not appear, then the sum of the Cost Transfer dollars is not zero (within a \$0.20 tolerance).
- If this card is processed with cost transfer dollars, the Central Administrator in ORA will likely call you or the PI unless you enter a note.
- Once you process a card, this task will disappear from your Work List.

### **Process or Return the Card**

8. Once you have reviewed the card with the PI(s), you are ready to act on the card.

| Computed<br>Effort       | Certified | l Effort                 | Cost<br>Do | Transfer<br>ollars                 | Cost Transfer<br>Percentage | Cost Share is<br>Cost Transfer  |
|--------------------------|-----------|--------------------------|------------|------------------------------------|-----------------------------|---------------------------------|
| 71.2%<br>28.8%<br>100.0% | 6         | 50.0%<br>50.0%<br>100.0% | s<br>s     | -142.00<br>142.00<br><b>\$0.00</b> | -21.2%<br>21.2%<br>0.0%     | 0.0 %<br>0.0 %<br><b>0.00</b> % |
| 100.0%                   |           | 100.0%                   |            | \$0.00                             | 0.00%                       | 0.00%                           |
|                          | Cance     | I) (Co                   | st Tra     | nsfer Ne                           | eded Do I                   | Not Process                     |

- To accept the card without revision:
- Enter an explanatory note in the text box under the second gold bar. Use the text field below to enter an Effort note. (4000 character max.)

After discussing the cost transfers with Dr. Pugh, we agreed that a cost transfer should take place. I am processing this card.

Save Effort Note

- Press Save Effort Note.
- Then press **Cost Transfer Needed** on the gold bar.
- You will be returned to the Work List. Skip to step 10.
- > To return the card to the PI for revision, press the **Do Not Process** button & continue on to step 9.

# The University of Akron, ECRT 2018 version 5.2

ecrt@uakron.edu

## **Additional Information**

- Emails are sent out the following morning.
- Once you return a card, this task will disappear from your Work List. You can go on to process any remaining tasks.
- If the PI revises the returned card so that the new certified effort is within +/- 5% of the computed effort, this card will not return to your Work List after certification.

#### Return the Card to the PI

9. After you press the **Do Not Process** button, an "email notification message" will appear.

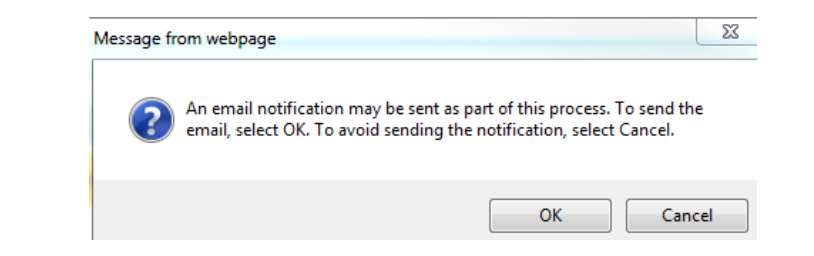

- Click OK to send an email to the PI :
  - Compose the email message on the next popup that appears.
  - Click Send the Email. You will be returned to your Work List.

| Send Email            |                                                                                                    | clos    |
|-----------------------|----------------------------------------------------------------------------------------------------|---------|
| Subject:<br>Viessage: | Your Ecrt certified card was returned for revision     Image: Image: Image | ł       |
|                       | the computed % that exceeds 5% on an Account. Please review & correct the certify %s on this card, add a note to the card if needed, and re-certify the card.                                                                                                    | :t<br>/ |
| Send the              | Email                                                                                                    |         |

> Or click Cancel to send no email to the PI. You will be returned to your Work List.

# The University of Akron, ECRT 2018 version 5.2

#### ecrt@uakron.edu

#### **Additional Information**

 All Process Base Certification Statement rows will stay in your Work List will you accept the cards or returned them to the Pls.

### **Process Additional Cards**

 If additional "Process Base Certification Statement " rows appear in your Work List, you may choose one & repeat the steps in this guide starting with **Review the Card's Header & History**.
Work List for Christie Rodgers

| CARD CERTIFIERS Under Statements Awaiting Certification, effort cards in NOT CERTIFIED status must be certified. Click on a Statement Owner's name to access his/her card. At the top of the page that appears, click on the words Effort Statement Instructions for help.                                                                                                    |                      |                      |                    |  |  |  |  |
|----------------------------------------------------------------------------------------------------|----------------------|----------------------|--------------------|--|--|--|--|
| EFFORT COORDINATORS - Under Effort Tasks are effort cards you must process or not process (return to the P1). In the Type column below, click a blue link to access its card. On the page that appears, read the instructions (in boid) for more guidance.<br>Under Associated Certifiers are Not Certified effort cards. Please follow up with the P1 on cards that are past their due date to get them certified. |                      |                      |                    |  |  |  |  |
| Statements Awaiting Certification                                                                                                    | Effort Tasks (2) Ass | ociated Certifiers   |                    |  |  |  |  |
| Туре                                                                                                    | Identifier           | Name                 | Date               |  |  |  |  |
| Process Base Certification Statement                                                                                                    | 1215174              | McElfresh, Stephanie | 06/05/2018 9:46 AM |  |  |  |  |

If you are done processing cards, be sure to click **Sign Out** at the top right side of the page.

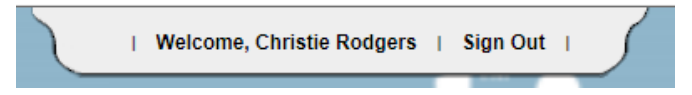